#### Log into Cyberbanking.

#### Select Accounts & Payments > Electronic Advice (E-Advice) - Remittance.

| Accounts & Payments   | Banking Services      | 💲 Loans 🕅 🕅     | My Details   |
|-----------------------|-----------------------|-----------------|--------------|
| ACCOUNT               | FUND TRANSFER         | FIXED DEPOSIT   | OTHERS       |
| Account Summary       | New Transfer          | Deposit Summary | Rate Inquiry |
| Account Activity      | Scheduled Instruction | Placement       |              |
| E-Statement           | Registered Payee      |                 |              |
| E-Advice - Remittance | Pending Transfer      |                 |              |
|                       | Cashier's Order       |                 |              |

# (a) Select the Account.(b) Select the Transaction Period.(c) Click Search.

| ● BEA東亞銀行 Sill cr              | NGAPORE PERSONAL<br>BERBANKING |                   |         | P | Ө xxxxxxx [→ |
|--------------------------------|--------------------------------|-------------------|---------|---|--------------|
| 🗃 Accounts & Payments          | ⊞ Banking Services             | Loans 🕅 My [      | Details |   |              |
| E-Advice - Remitta             | nce                            |                   |         |   |              |
|                                | (a)                            |                   |         |   |              |
| Account                        | Select Account                 | ~                 |         |   |              |
| Transaction Period             | (b) 03/11/2023                 | to 02/01/2024     |         | ŧ |              |
| Transaction<br>Currency/Amount | SGD V Enter Amount             |                   |         |   |              |
| Beneficiary Name               | Enter Name                     |                   |         |   |              |
|                                |                                |                   | (c)     |   | Search       |
| Statement Date                 | Beneficiary Name               | Currency          | Amount  |   | Action       |
|                                | (\$)<br>(4)                    |                   |         |   |              |
|                                | No                             | o record(s) found |         |   |              |

### (a) Click **Download**.

SINGAPORE PERSONAL CYBERBANKING

XXXXXXXX

| ∯ BEA東亞銀行           |
|---------------------|
| accounts & Payments |
| E-Advice - Remi     |
|                     |

02 Jan 2024

| 式 Accounts & Payments          | ⊞ Banking Services ■ L     | oans 🛐 M     | ly Details |              |  |
|--------------------------------|----------------------------|--------------|------------|--------------|--|
| -Advice - Remitta              | nce                        |              |            |              |  |
|                                |                            |              |            |              |  |
| Account                        | Current Account XXXXXXXXXX | ~            |            |              |  |
| Transaction Period             | 03/12/2023                 | to 01/02/202 | 24         |              |  |
| Transaction<br>Currency/Amount | SGD Y Enter Amount         |              |            |              |  |
| Beneficiary Name               | Enter Name                 |              |            |              |  |
|                                |                            |              |            | Search       |  |
| Statement Date                 | Beneficiary Name           | Currency     | Amount     | Action       |  |
| 02 Jan 2024                    | XXXXXXXXX                  | SGD          | 200,120.00 | (a) Download |  |

SGD

1,000.00

e xxxxxxxx [→

Download

#### View the **Debit Advice**.

## ∯ BEA東亞銀行

DEBIT ADVICE DATE: 02/01/2024 REF NUMBER: 70-000000 IBK REF:

FULL NAME XXXXXXXXX #00-00 SINGAPORE 000000

DEAR SIRS

WE HAVE TODAY DEBITED YOUR ACCOUNT NUMBER : XXXXXXXXXX FOR THE FOLLOWING DETAILS:

REMITTED AMOUNT: 19,417,476.00 JPY @ .010300000

BENEFICIARY NAME: XXXXXXXX

REMITTANCE AMOUNT REMITTANCE COMMISSION TELEX CHARGES/SWIFT(PYMT)

AMOUNT DEBITED :

200,000.00 SGD 100.00 SGD 20.00 SGD 200,120.00 SGD

DETAILS OF PAYMENT: PAYMENT FOR INVOICE

THIS IS A SYSTEM GENERATED ADVICE. NO SIGNATURE IS REQUIRED.